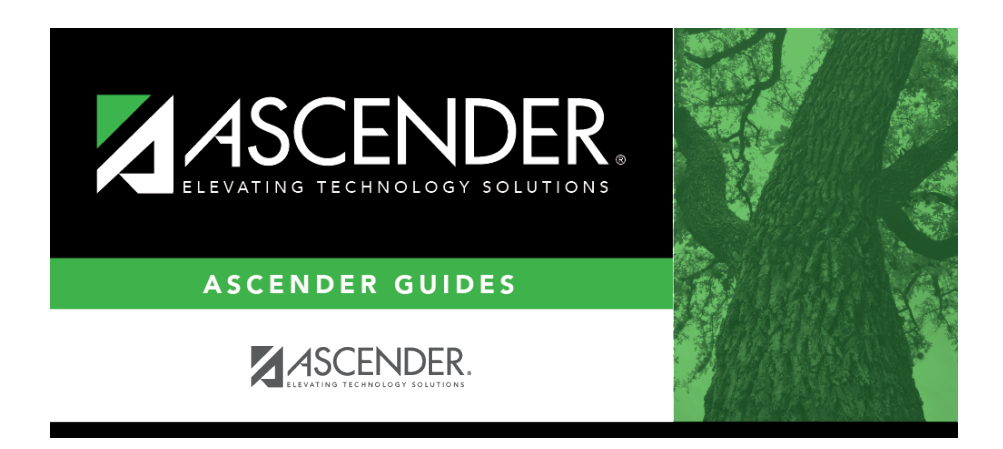

grade\_reporting\_tables\_elem\_grd\_body\_scheduling\_elem\_after\_mtgr

i

ii

## **Table of Contents**

iii

Existing data is displayed.

□ Click **+Add** to add a grade level. A blank row is added to the grid.

| Grd Lvl  | Select the grade level to be added or removed.                                             |
|----------|--------------------------------------------------------------------------------------------|
| Elem Grd | Select if elementary grade reporting is used for the selected grade level. If blank, grade |
|          | averaging and class ranking is used for elementary students.                               |

**NOTE:** The additional fields on this page will be addressed during Grade Reporting procedures.

## Click Save.

## Delete a row.

1. Click  $\square$  to delete a row. The row is shaded red to indicate that it will be deleted when the record is saved. You can select multiple rows to be deleted at the same time.

2. Click **Save**. You are prompted to confirm that you want to delete the row. Click **Yes** to continue. Otherwise, click **No**.

You can save edits and delete records in the same step (i.e., the changes are all committed when the record is saved).

1

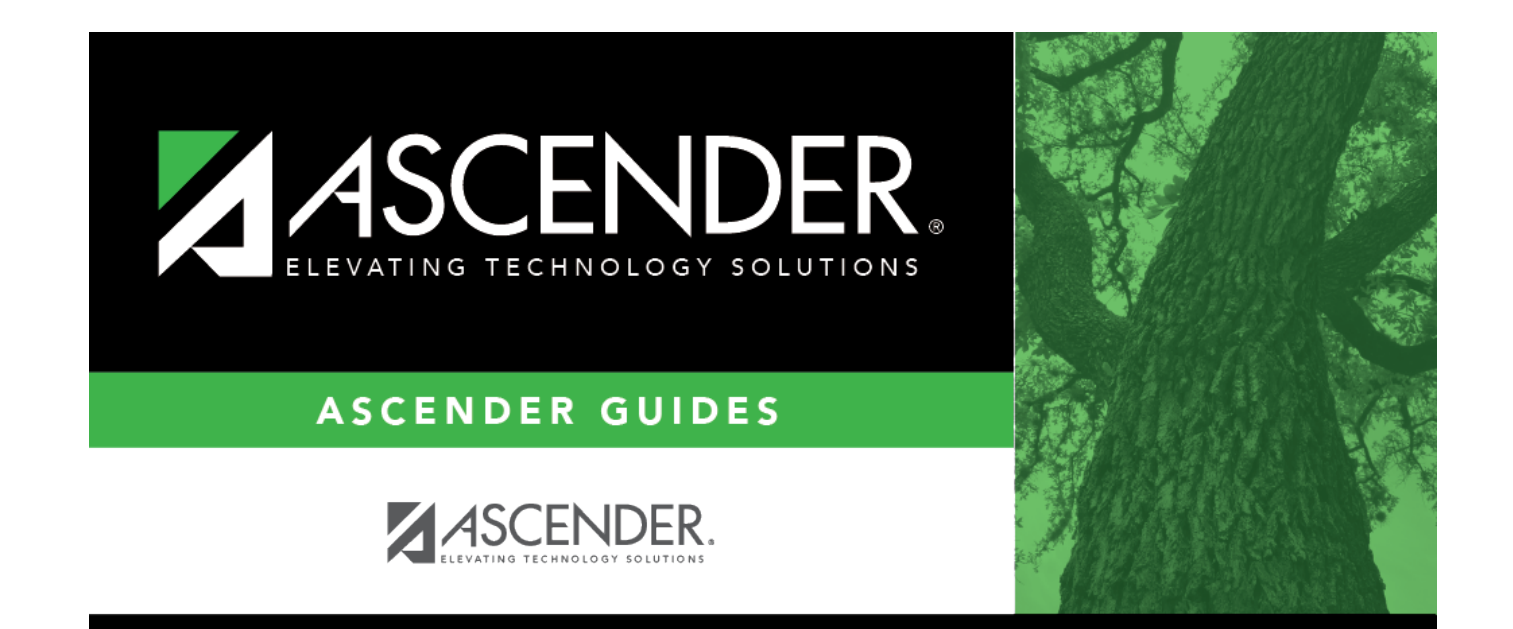

## **Back Cover**

2